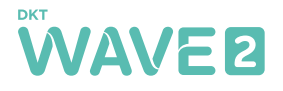

# DKT WAVE2 POWERLINE Quick start guide

CE 🕱

# Installation af den første enhed

Tilslut den første DKT WAVE2 PowerLine til en stikkontakt og din router/gateway/modem med det vedlagte Internetkabel. Efter ca. et minut, vil den første og tredie LED lyse orange, og du er klar til at opsætte netværksnavn og password.

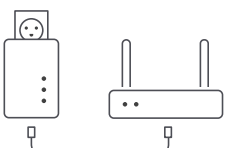

## **DKT WAVE2 PowerLine**

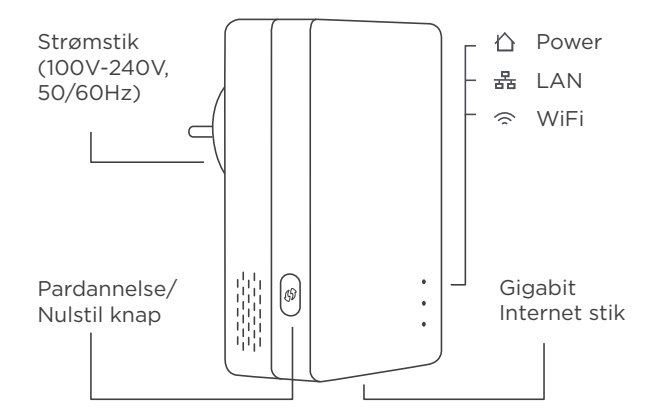

#### Netværksnavn (SSID) og password

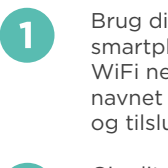

Brug din PC eller smartphone. Kig efter WiFi netværket med navnet GUIDExxxxx, og tilslut.

Giv dit nye netværk et navn (SSID) og et password.

Find nu dit nye netværk under indstillinger.

| \$ ٥٠٠٠٥         | 95% 🔲      |
|------------------|------------|
| < Settings Wi-Fi |            |
|                  |            |
| Wi-Fi            | $\bigcirc$ |
| √ Guide_73300199 | ₽ \$ ()    |
|                  |            |
|                  |            |

### **Nulstilling af enhed**

For at nulstille DKT WAVE2 PowerLine enheden, skal du holde pardannelse/nulstil knappen nede i mere end 10 sekunder indtil alle 3 LED'er blinker. Slip herefter knappen.

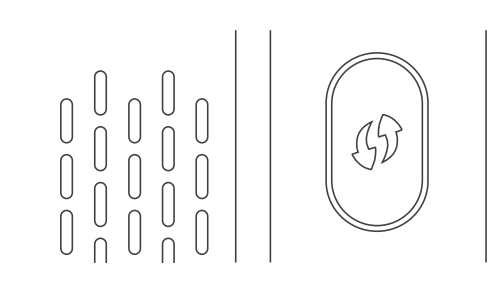

### App

Download DKT WAVE2 App'en og brug den til at opdatere firmware, monitorere dit netværk med mere.

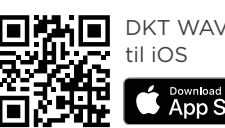

DKT WAVE2 App til iOS

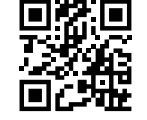

DKT WAVE2 App til Android

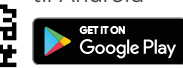

# Tilføj flere enheder

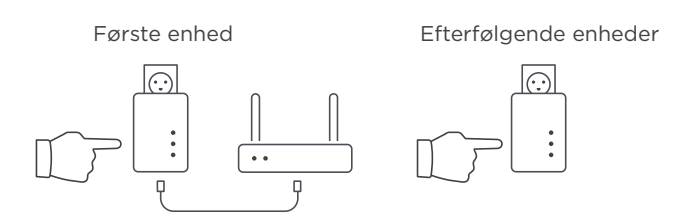

Tilslut enheden til en stikkontakt, og venter til, indtil øverste og nederste LED lyser orange. Gå tilbage til den første enhed. Hold pardannelse/nulstil knappen inde i et par sekunder, og gør derefter det samme på efterfølgende enheder. Vent indtil øverste og nederste LED lyser grønt, og så er du færdig.

# Info & yderligere hjælp

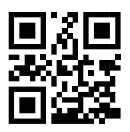

Besøg vores website for yderligere information og fejlfinding. www.wave2.dk

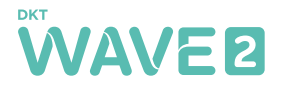

# DKT WAVE2 POWERLINE Quick start guide

CE 🕱

# Installation of the first unit

Connect the first DKT WAVE2 PowerLine to the power outlet and to your router/gateway/modem with the provided Internet cable. After about a minute, the first and third LED will light amber and you're ready to enter network name and password.

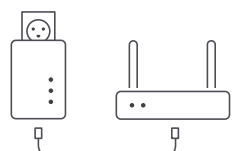

## **DKT WAVE2 PowerLine**

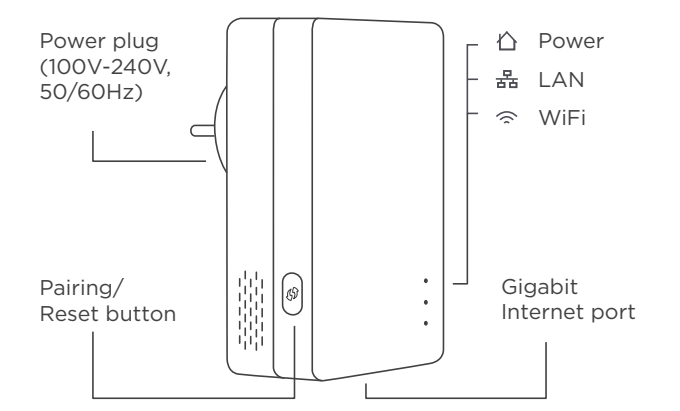

#### Network name (SSID) and password

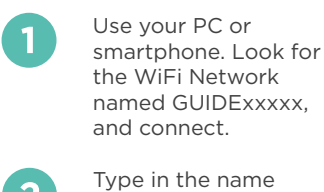

Type in the name (SSiD) and password of your new WiFi network.

Find and connect to your new WiFi network under settings.

| ●●●●0 奈          | 95% 💼      |
|------------------|------------|
| < Settings Wi-Fi |            |
|                  |            |
| Wi-Fi            | $\bigcirc$ |
| √ Guide_73300199 | ê ╤ ()     |
|                  |            |
|                  |            |

## Add further units

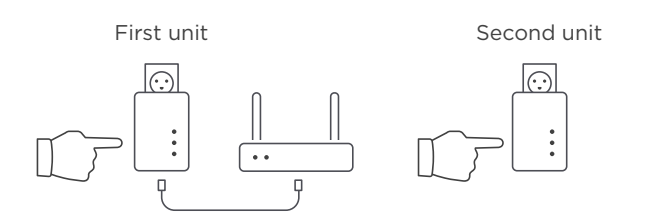

Connect the unit to power. Wait until the lights turn amber. Go back to the first unit. Press and hold the pairing/reset button for 1-10 seconds, Do the same on the unit you wish to connect. Wait for the LEDs to turn green and you are good to go.

## Info & further help

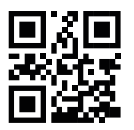

For further information and troubleshooting, please visit our website www.wave2.dk

Factory reset

To reset the DKT WAVE2 Air unit, press and hold the pairing/reset button for more than 10 seconds until all 3 LEDs are blinking, then release it.

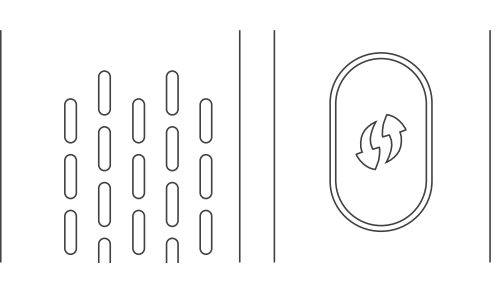

### App

Download the DKT WAVE2 App and use it to update the firmware, monitor your network and more.

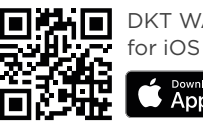

DKT WAVE2 App for iOS

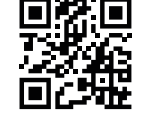

DKT WAVE2 App for Android

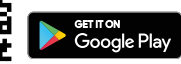